#### MARYLAND HEALTHBENEFIT EXCHANGE

### Essential Community Providers Template Instructions

#### 1. Introduction

This document provides instructions to QHP and SADP issuers on how to use the Essential Community Provider (ECP) Templates (standard or dental) to demonstrate that they meet the requirements of sufficient number and geographic distribution of ECPs. It also allows issuers to utilize the CMS Network ID Template to detail the network(s) associated with each QHP.

#### 2. Data Requirements

To complete this template, issuers will need the following:

- a. HIOS Issuer ID
- b. Completed Network ID Template (provided by CMS on this page)<sup>1</sup>
- c. Any Write-in ECPs (qualified ECPs not listed on the MD ECP List PY 2024)
- d. A list of Uncontracted ECPs (if the issuer is unable to meet the reporting requirements using the general ECP standard calculation<sup>2</sup>) including a brief narrative explaining the steps taken to contract with the ECP and their response.

WARNING: Due to a change in how Microsoft Excel handles macro-enabled workbooks downloaded from an online source, users may need to save the downloaded ECP template file into a **non-network folder**. The template will show a red error box as shown below, if users encounter this error, it can be bypassed by saving the document to a local folder (such as "My Documents" on your main system hard drive). If you still see the error banner after saving to your local folder, follow the steps provided by Microsoft to unblock a single file here.

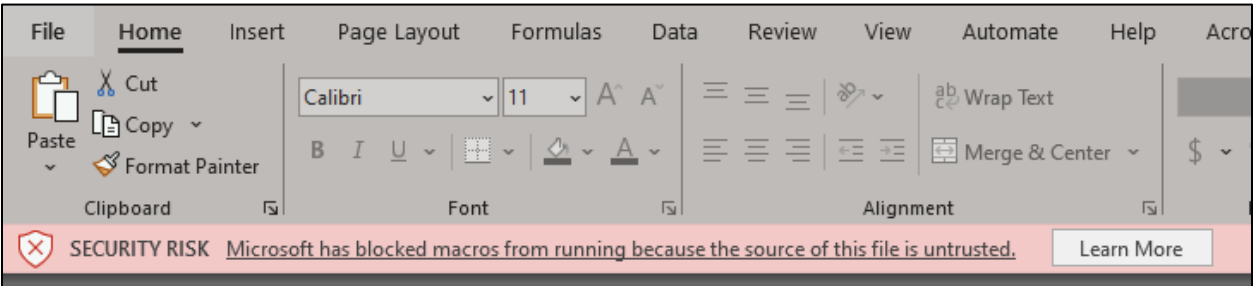

<sup>&</sup>lt;sup>1</sup> NOTE: Network templates with only one network may result in blank lines being populated to the "Network ID" list for the drop-downs on the ECP tabs. Please keep this in mind and be sure to scroll up on the drop-down using the up arrow.

<sup>&</sup>lt;sup>2</sup> NOTE: An issuer may not realize they need to be considered under the Alternate ECP Calculation until they have completed the template. Should you encounter this issue, please reference the first topic in the "Troubleshooting Common ECP Template Issues" section for a detailed guide on what to do including helpful tips that will prevent the issuer from having to duplicate efforts they have already done and significantly cut down on revision time.

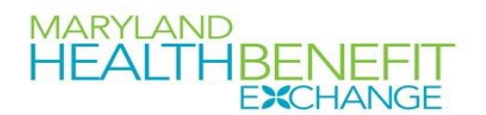

#### 3. Detailed Section Instructions

| User Control Tab         | Steps                                                      |
|--------------------------|------------------------------------------------------------|
| HIOS Issuer ID           | Enter the five-digit HIOS Issuer ID.                       |
| Source System            | Select the name of the system used to submit the QHP       |
|                          | Application (for MD, this is always SERFF).                |
| State                    | This is pre-populated with the correct state (Maryland).   |
| Is this an Alternate ECP | Choose from the following options:                         |
| Calculation Issuer?      | Yes – if the user issuer is unable to meet the general ECP |
|                          | standard and needs to be considered under the Alternate    |
|                          | ECP Calculation standard.                                  |
|                          | No – if the user is a general ECP standard issuer.         |

The first tab of the Essential Community Provider template is the **User Control** tab. This tab contains the issuer identifying information, instructions on the proper order to complete the template, a button to import the Network ID template (which must be completed ahead of the ECP template), a Validate button used to identify any errors, and the ECP counts and ECP contracting requirements calculation (generated by clicking on the "Calculate" button after completing the other steps listed).

A sample completed **User Control** tab looks like **Figure 1**.

| ARYLAND<br>EALTHBENEFIT<br>EXCHANGE <u>2024 MHBE Es</u>                                                                                                    | ssential Community Providers Template                                                                                                    | Current Tabs                                 | Number of Rows per<br>Tab | Number of Validation<br>Errors | ECP Contracting<br>Requirements<br>Calculation: |
|----------------------------------------------------------------------------------------------------|----------------------------------------------------------------------------------------------------|----------------------------------------------|---------------------------|--------------------------------|-------------------------------------------------|
|                                                                                                    | User Control & Details for Template                                                                                                    | Contracted ECP List<br>Uncontracted ECP List | 0                         | 0                              | 0.00                                            |
| Issuer Information Issuer ID:* 12345 Source System:* SERFF State:* MD Is this an Alternate ECP Calculation Issuer?* Yes Actions C. Import Network IDs Dick the Import Network IDs State Hengon Reveaves IDs button to Import a ist from the Network ID template. | Notes & Instructions           1. Enter all " <u>issuer information</u> , then import network IDs from the CMS Network ID Template.           2. If you need to list uncontracted ECPs, select "Yes" from the dropdown next to "Its this an Alternate ECP Calculation Issuer?"           3. Data can be entered manually or Copy & Pasted into each tab. For Mitten ECPS that are not included on the "Select.           ECPS" tab. please Indicate "Write-In" in the "MIBE Number" calculation is sturned on. Formulas → Calculation options → Automatic | Validation Status                            |                           |                                | Calculate                                       |
| Import Network IDs Select ECPs Well ECPs Well ECPs Well ECP State ECPs Contracted ECP List" tab by double-cilcking the                                                                                                    | <ol> <li>ECPs are added to the "Contracted ECP List" by double-<br/>clicking the cell in the A column labelled "Add ECP" on the<br/>"Select ECPs" tab.</li> <li>After inputting all contracted ECPs (or updating the<br/>"Contracted ECPL int" table.</li> </ol>                                                                                                    |                                              |                           |                                |                                                 |
| Autor Volume<br>web web web web web web web web web web                                                                                                    | <ol> <li>All fields with an asterisk (*) are required, 3 fields will need<br/>your input: "Physician/Non-Physician" (F), "Specialty (Area<br/>of Medicine)" (G), and "Network IDs" (Y).</li> </ol>                                                                                                    |                                              |                           |                                |                                                 |
| folidate information entered into all tabs. Worning:<br>begending on data size, validation may take several<br>ninutes.                                                                                                    | 7. Validate data (using the "Validate" button below) after<br>entering in all information<br>8. Calculate the percentage of ECPs contracted using the                                                                                                    |                                              |                           |                                |                                                 |
|                                                                                                    | "Calculate" button to the right once all ECP information has<br>been input                                                                                                    |                                              |                           |                                |                                                 |

Figure 1 - Sample User Control Tab

*Import Network IDs:* Click the **Import Network IDs** button to import data from the Network ID Template provided by CMS. Once the Network ID Template is imported, it will automatically populate networks into the **Network IDs** field as a drop-down menu in the **Contracted ECP List** 

# P a g HEALTHBENEFIT tab. The confirmation message shown in Figure 2 will display if the import was successful.

Page | 3

| Microsoft Excel                                                                                                    | × |
|----------------------------------------------------------------------------------------------------|---|
| Network IDs have been imported into the template. Select the appropriate Network ID(s) from the drop-down list for each provider. |   |
| OK                                                                                                    | ] |

Figure 2 - Successful import of Network IDs

| ECPs:           |                                                                                                    |
|-----------------|----------------------------------------------------------------------------------------------------|
| Select ECPs Tab | Steps                                                                                                    |
| Filter ECPs     | The columns on the <b>Select ECPs</b> tab can be filtered to make selecting ECPs easier. For example, filter the Site City column to only view ECPs in "Baltimore".                                                                                                    |
| Add ECPs        | <ul> <li>Double-click anywhere on the row for the ECPs the user wants to add to the ECP tabs. Once selected, the row will be highlighted in blue and "ADD" will appear in the "Add ECP?" column. Continue selecting the ECPs until all contracted ECPs from the ECP list are selected.</li> <li>To unselect an ECP, double-click on the selected row. The blue highlighting will be removed, and the ECP will not be added to the ECP tabs.</li> <li>To clear <i>all</i> selected ECPs, click the <b>Clear All</b> button at the top of the tab, and all highlighted ECPs will be deselected and will not be added to the ECP tabs.</li> <li>To show only those ECPs that have been selected, click on the Show Selected button at the top of the tab, and all highlighted. ECPs will be displayed. To undo this action and show all ECPs, click the Show All ECPs button</li> </ul> |
| Insert ECPs     | <ul> <li>Click the Insert Selected button. The selected ECPs will be added to the Contracted ECP List tab. The template will not populate duplicate ECPs into the tabs. The issuer must complete any field within the Contracted ECP List tab that is not populated from the Select ECPs tab before the template is validated.</li> <li>For each ECP that was selected and inserted from the Select ECPs tab that includes the following: the MHBE number, NPI<sup>3</sup>, facility name, provider name, street address, city, state, ZIP, county, and all the ECP categories.</li> </ul>                                                                                                    |

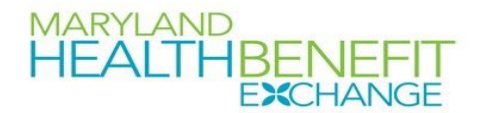

#### A sample Select ECPs tab looks like Figure 3.

|             | HEALTHBEN       |                                 | Show All ECPs         | Clear All                       |                                    | Show Sele             | cted              | Insert                  | Selected                        |                                 |                    |                                                                                                    |                       |
|-------------|-----------------|---------------------------------|-----------------------|---------------------------------|------------------------------------|-----------------------|-------------------|-------------------------|---------------------------------|---------------------------------|--------------------|----------------------------------------------------------------------------------------------------|-----------------------|
| Add<br>ECP? | MHBE Number     | Site Name                       | •                     | Organization Name               | National<br>Provider<br>Identifier | ECP Type:<br>Hospital | ECP Type:<br>FQHC | ECP Type:<br>Ryan White | ECP Type:<br>Family<br>Planning | ECP Type:<br>Indian<br>Provider | ECP Type:<br>Other | ECP Type:<br>2016<br>Expansion<br>Providen                                                                                                    | MDH                   |
|             | MD 29949759 ECP | 4 2 RESTORE DRUG & ALCOHOL RECO | VERY CENTE 4 2 RESTOR | E DRUG & ALCOHOL RECOVERY CENTE | 1750846465                         | ×                     | ×                 | ×                       | ×                               | ×                               | J                  | J                                                                                                    | J                     |
|             | MD 47427917 ECP | 4 2 RESTORE LLC                 | 4 2 RESTOR            | ELLC                            | 1649882085                         | x                     | X                 | x                       | ×                               | ×                               | 1                  | 1                                                                                                    | 1                     |
| ADD         | MD 65858187 ECP | A BRIGHTER DAY BEHAVIORAL HEALT | H CENTER A BRIGHTE    | R DAY BEHAVIORAL HEALTH CENTER  | 1093332595                         | <b>X</b> 0            | <b>X</b> 0        | <b>X</b> 0              | <b>X</b> 0                      | <b>X</b> 0                      | 1                  | 1                                                                                                    | 1                     |
|             | MD_33576633_ECP | A HELPING HAND                  | A HELPING             | HAND                            | 1689071151                         | ×                     | ×                 | ×                       | ×                               | ×                               | <b>√</b>           | 1                                                                                                    | 1                     |
|             | MD_17547302_ECP | A Step Forward                  | A Step For            | vard                            | 1235371584                         | ×                     | ×                 | ×                       | ×                               | ×                               | ×                  | 1                                                                                                    | 1                     |
|             | MD_19351878_ECP | ABA HEALTH SERVICES INC         | ABA HEALT             | H SERVICES INC                  | 1720019672                         | ×                     | ×                 | ×                       | ×                               | ×                               | ×                  | 1                                                                                                    | 1                     |
|             | MD_56179494_ECP | ABA HEALTH SERVICES INC         | ABA HEALT             | H SERVICES INC                  | 1245617042                         | ×                     | ×                 | ×                       | ×                               | ×                               | ×                  | 1                                                                                                    | 1                     |
|             | MD_13036989_ECP | ABOVE ALL ODDS                  | ABOVE ALL             | ODDS                            | 1326510975                         | ×                     | ×                 | ×                       | ×                               | ×                               | ×                  | 1                                                                                                    | 1                     |
| ADD         | MD_24371560_ECP | ABOVE ALL ODDS                  | ABOVE ALL             | ODDS                            | 1851850044                         | <b>X</b> 0            | <b>X</b> 0        | × 0                     | <b>X</b> 0                      | <b>X</b> 0                      | <b>X</b> 0         | 1                                                                                                    | 1                     |
| ADD         | MD_78120455_ECP | ABSOLUTE CARE INC               | ABSOLUTE              | CARE INC                        | 1578182945                         | <b>X</b> 0            | X 0               | <b>X</b> 0              | <b>X</b> 0                      | <b>X</b> 0                      | 1                  | 1                                                                                                    | 1                     |
|             | MD_96001181_ECP | ACCESS CARROLL INC              | ACCESS CA             | RROLL INC                       | 1730618224                         | ×                     | ×                 | ×                       | ×                               | ×                               | ×                  | ✓                                                                                                    | 1                     |
|             | MD_12066904_ECP | ADDICTION RECOVERY INC          | DBA HOPE              | HOUSE                           | 1467869974                         | ×                     | ×                 | ×                       | ×                               | ×                               | ×                  | ✓                                                                                                    | 1                     |
|             | MD_12678829_ECP | ADDICTION RECOVERY INC          | REALITY HO            | OUSE TREATMENT CENTER           | 1255607842                         | ×                     | ×                 | ×                       | ×                               | ×                               | ×                  | 1                                                                                                    | 1                     |
|             | MD_12716499_ECP | ADDICTION RECOVERY INC          | ADDICTION             | RECOVERY INC                    | 1386032712                         | ×                     | ×                 | ×                       | ×                               | ×                               | ×                  | 1                                                                                                    | 1                     |
|             | MD_11498300_ECP | ADDICTION RECOVERY INC          | ADDICTION             | RECOVERY INC                    | 1255607842                         | ×                     | ×                 | ×                       | ×                               | ×                               | ×                  | 1                                                                                                    | 1                     |
|             | MD_14669807_ECP | ADDICTION TREATMENT OF MARYLA   | ND ADDICTION          | TREATMENT OF MARYLAND           | 1609335702                         | ×                     | ×                 | ×                       | ×                               | ×                               | ×                  | 1                                                                                                    | 1                     |
|             | MD_13319595_ECP | ADOLESCENT & FAMILY SERVICES    | ADOLESCE              | NT & FAMILY SERVICES            | 1023036126                         | ×                     | ×                 | ×                       | ×                               | ×                               | ×                  | 1                                                                                                    | <b>√</b>              |
|             | MD_56791378_ECP | ADOLESCENT AND FAMILY HEALTH SE | ERVICES/ME ANNE ARU   | NDEL COUNTY DEPARTMENT OF HEAL  | 1245879386                         | ×                     | X                 | ×                       | X                               | ×                               | ~                  | 1                                                                                                    | $\checkmark$          |
| ADD         | MD_14107288_ECP | ADVANCED BEHAVIORAL HEALTH      | ADVANCE               | BEHAVIORAL HEALTH               | 1275978165                         | <b>X</b> 0            | <b>X</b> 0        | <b>X</b> 0              | <b>X</b> 0                      | <b>X</b> 0                      | ✓ 1                | 1                                                                                                    | <ul> <li>✓</li> </ul> |
|             | MD_14585987_ECP | ADVANCED BEHAVIORAL HEALTH      | ADVANCE               | BEHAVIORAL HEALTH               | 1154799559                         | ×                     | ×                 | ×                       | ×                               | ×                               | <b>V</b>           | <b>V</b>                                                                                                    | <b>V</b>              |
|             | MD_14589524_ECP | ADVANCED BEHAVIORAL HEALTH      | ADVANCE               | BEHAVIORAL HEALTH               | 1114364817                         | ×                     | X                 | ×                       | ×                               | X                               | <b>√</b>           | <ul> <li>Image: A start of the start of the start of</li></ul> | <b>V</b>              |
|             | MD_14712749_ECP | ADVANCED BEHAVIORAL HEALTH      | ADVANCE               | BEHAVIORAL HEALTH               | 1538455381                         | ×                     | ×                 | ×                       | ×                               | ×                               | <b>V</b>           | <b>V</b>                                                                                                    | <b>V</b>              |
|             | MD_12146222_ECP | ADVANCED IMAGING DIAGNOSTICS    | ADVANCE               | IMAGING DIAGNOSTICS             | 1225525256                         | ×                     | <b>V</b>          | <u>.</u>                | ×                               | <u>.</u>                        | *                  | ×                                                                                                    | <b>V</b>              |
| •           | User Control    | Select ECPs Contracted ECP List | Uncontracted ECP List | Errors Specialty Types HPS      | A County                           | 🕀 : [                 | 4                 |                         |                                 |                                 |                    |                                                                                                    | Þ                     |

Figure 3 - Sample ECPs Tab

# To complete the information on the **Contracted ECP List** tab, follow the steps in the table below.

| Contracted ECP List     | Steps                                                                       |
|-------------------------|-----------------------------------------------------------------------------|
| Tab                     |                                                                             |
| Physician/Non-          | Indicate the type of provider. Choose from the following:                   |
| Physician               | Physician – if the provider is a physician practitioner.                    |
|                         | Non-Physician – if the provider is a non-physician                          |
|                         | practitioner.                                                               |
| Specialty Type (area of | Select the appropriate specialty type for each ECP. Issuers may             |
| medicine)               | select multiple specialty type for each ECP, as applicable. If none of      |
|                         | the facility type selections apply to the ECP, select <b>000 OTHER</b> . If |
|                         | the user makes a mistake in selection, they can click the cell to           |
|                         | select it and press the "DELETE" button on their keyboard. The cell         |
|                         | will be cleared, and the user can start over with their selection.          |
| Network IDs             | Select the network IDs for each ECP. Issuers may select multiple            |
|                         | network IDs for each ECP, as applicable. Dual issuers must create           |
|                         | separate network IDs for their medical and dental plans.                    |

#### MARYLAND HEALTHBENEFIT EXCHANGE

A sample completed **Contracted ECPs** tab looks like Figure 4.

|        | HEALTHBE          | NEFIT                                  | Sele              | ect All            |                             | Clear                                    | All                      |                       | Remove Sele       | cted ECPs               |                              |                              |                 |          |
|--------|-------------------|----------------------------------------|-------------------|--------------------|-----------------------------|------------------------------------------|--------------------------|-----------------------|-------------------|-------------------------|------------------------------|------------------------------|-----------------|----------|
| REMOVE | MHBE Number       | National Provider<br>Identifier (NPI)* | Name of Provider* | Suffix of Provider | Physician/Non<br>Physician* | Specialty Type<br>(area of<br>medicine)* | Provider Entity<br>Name* | ECP Type:<br>Hospital | ECP Type:<br>FQHC | ECP Type: Ryan<br>White | ECP Type:<br>Family Planning | ECP Type:<br>Indian Provider | ECP Type: Other | ECI<br>E |
|        | MD_65858187_EC    | 1093332595                             | A BRIGHTER DAY    | BEHAVIORAL HEAL    | Non-Physician               | Community Ment                           | A BRIGHTER DAY I         | 0                     |                   | ) (                     | 0 0                          | 0                            | 1               |          |
|        | MD_24371560_EC    | 1851850044                             | ABOVE ALL ODDS    |                    | Non-Physician               | Community Ment                           | ABOVE ALL ODDS           | 0                     | (                 | ) (                     | 0 0                          | 0                            | 0               |          |
|        | MD_78120455_EC    | 1578182945                             | ABSOLUTE CARE I   | INC                | Physician                   | Family Planning P                        | ABSOLUTE CARE I          | 0                     | (                 | ) (                     | 0 0                          | 0                            | 1               |          |
|        | MD_14107288_EC    | 1275978165                             | ADVANCED BEHA     | VIORAL HEALTH      | Physician                   | Federally Qualifie                       | ADVANCED BEHA            | 0                     | (                 | ) (                     | 0 0                          | 0                            | 1               |          |
|        |                   |                                        |                   |                    |                             |                                          |                          |                       |                   |                         |                              |                              |                 |          |
|        |                   |                                        |                   |                    |                             |                                          |                          |                       |                   |                         |                              |                              |                 | _        |
|        |                   |                                        |                   |                    |                             |                                          |                          |                       |                   |                         |                              |                              |                 |          |
|        |                   |                                        |                   |                    |                             |                                          |                          |                       |                   |                         |                              |                              |                 | _        |
|        |                   |                                        |                   |                    |                             |                                          |                          |                       |                   |                         |                              |                              |                 |          |
|        |                   |                                        |                   |                    |                             |                                          |                          |                       |                   |                         |                              |                              |                 | -        |
|        |                   |                                        |                   |                    |                             |                                          |                          |                       |                   |                         |                              |                              |                 | -        |
|        |                   |                                        |                   |                    |                             |                                          |                          |                       |                   |                         |                              |                              |                 | -        |
|        |                   |                                        |                   |                    |                             |                                          |                          |                       |                   |                         |                              |                              |                 |          |
|        |                   |                                        |                   |                    |                             |                                          |                          |                       |                   |                         |                              |                              |                 | -        |
|        |                   |                                        |                   |                    |                             |                                          |                          |                       |                   |                         |                              |                              |                 | _        |
|        |                   |                                        |                   |                    |                             |                                          |                          |                       |                   |                         |                              |                              |                 |          |
|        |                   |                                        |                   |                    |                             |                                          |                          |                       |                   |                         |                              |                              |                 |          |
|        |                   |                                        |                   |                    |                             |                                          |                          |                       |                   |                         |                              |                              |                 |          |
|        |                   |                                        |                   |                    |                             |                                          |                          |                       |                   |                         |                              |                              |                 |          |
|        |                   |                                        |                   |                    |                             |                                          |                          |                       |                   |                         |                              |                              |                 |          |
|        |                   |                                        |                   |                    |                             |                                          |                          |                       |                   |                         |                              |                              |                 |          |
|        |                   |                                        |                   |                    |                             |                                          |                          |                       |                   |                         |                              |                              |                 | _        |
| • Us   | er Control Select | t ECPs Contrac                         | cted ECP List     | Uncontracted ECP L | ist Errors                  | Specialty Types                          | HPSA County              | 🕀 🗄 🖣                 |                   | l                       |                              |                              |                 | Þ        |

Figure 4 - Sample Contracted ECP List Tab

To remove ECPs from the **Contracted ECP List** tab, double-click the record to be deleted in the Remove ECPs column. The provider will be highlighted in blue. Click the **Remove Selected ECPs** button to remove the ECPs from the template.

*Issuers proposing Write-In ECPs:* If an issuer would like to add a **qualified ECP** that is not contained in the MD ECP list (or on the **Select ECPs** tab), please input all the required information for that ECP on the **Contracted ECP List** tab. In the MHBE Number column, input "Write-In" to indicate this is a write-in ECP that the issuer is requesting be added to the MD ECP list. You must then complete (or prompt the ECP themselves to complete) an entry of the "Essential Community Providers Petition" found at <u>this URL</u> to submit any Write-In ECPs to be added to the official list. Write-In ECPs will be evaluated by MHBE against the Write-In list provided by CMS on their QHP certification website

(<u>https://www.qhpcertification.cms.gov/s/ECP%20and%20Network%20Adequacy</u>) and for General ECP Standard Issuers, only those providers who are listed on the ECP Write-In List will count as qualified ECP write-ins.

The Uncontracted ECP List tab will be used by issuers who selected yes in response to the "Is this an Alternate ECP Calculation Issuer?" due to being unable to meet the 35% threshold MHBE has set using the general ECP standard calculation. The first topic under the "<u>4. Troubleshooting common ECP Template Issues</u>" section details some helpful tips for completing this section that issuers should consult along with the detailed steps listed in the table below. New in 2024: the Uncontracted ECP List tab has been updated to now include the County the selected ECP is in and the National Provider Identifier number (this will auto-populate on selection of MHBE number from the dropdown in the "MHBE Number" column, just like Provider Name) and the "Reason unable to contract" column has been updated to be a drop-down menu with a limited number of available responses. Carriers should select the appropriate reason from the drop-down list and then provide any additional information needed in the next column, "Additional Information".

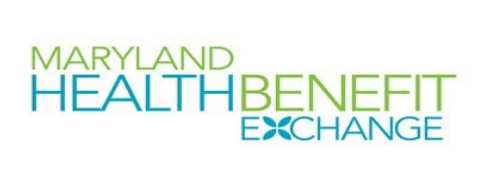

| Uncontracted ECP List  | Steps                                                                            |
|------------------------|----------------------------------------------------------------------------------|
| Tab                    |                                                                                  |
| MHBE Number            | This column contains a drop-down that lists all the MHBE numbers                 |
|                        | for carriers on the "Select ECP" list. When the user selects a                   |
|                        | number, the corresponding details will be auto populated to the                  |
|                        | County, NPI, and Provider Name columns. The user can either                      |
|                        | select each uncontracted ECP using the drop-down or copy and                     |
|                        | paste MHBE numbers from the Select ECPs tab.                                     |
| National Provider      | After selecting the MHBE Number from the list in Column B, this                  |
| Identification (NPI)   | information will auto-populate with the NPI information from the                 |
|                        | ECP List. No user action required.                                               |
| County                 | After selecting the MHBE Number from the list in Column B, this                  |
|                        | information will auto-populate with the County the ECP is in from                |
|                        | the ECP List. No user action required.                                           |
| Provider Name          | After selecting the MHBE Number from the list in Column B, this                  |
|                        | information will auto-populate with the Provider Name information                |
|                        | from the ECP List. No user action required.                                      |
| Reason Unable to       | After selecting the MHBE Number from the list in Column B, the                   |
| Contract               | user will select from a list of responses to indicate the reason they            |
|                        | were unable to contract with this ECP. The available responses are:              |
|                        | Provider moved/retired or facility closed (provide contact                       |
|                        | information if it differs from MHBE's ECP List).                                 |
|                        | <ul> <li>Good faith contract offer(s) for upcoming plan year rejected</li> </ul> |
|                        | by provider (please detail efforts in next column).                              |
|                        | Provider contracts exclusively with another                                      |
|                        | carrier/organization (please list the carrier in the next                        |
|                        | column).                                                                         |
|                        | Provider does not contract with your organization's plan                         |
|                        | type (provide contract information for MHBE to follow-up).                       |
| Additional Information | After selecting the "Reason Unable to Contract" from the list in                 |
|                        | Column F, the user will provide any additional information needed                |
|                        | as per the selected reason and/or any additional information the                 |
|                        | carrier believes would help MHBE verify the inability to contract                |
|                        | with this selected ECP.                                                          |
| Remove Selected ECPs   | If the user needs to remove an ECP from this list, they can double-              |
|                        | click the "Remove ECP?" column, just like on the Select ECPs or                  |
|                        | Contracted ECPs, to highlight the entire row and click on the                    |
|                        | "Remove Selected ECPs" button at the top of the tab to delete that               |
|                        | row.                                                                             |

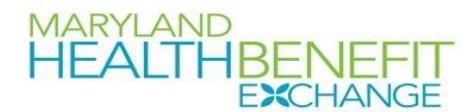

|                | HEALT           |                                           |                  | Uncontracted ECP List               | Clear All |             | Remove Selected ECPs                       |                                                                   |   |  |
|----------------|-----------------|-------------------------------------------|------------------|-------------------------------------|-----------|-------------|--------------------------------------------|-------------------------------------------------------------------|---|--|
| Remove<br>ECP? | • MHBE Number•  | National Provider<br>Identification (NPI) |                  | Provider Name*                      |           |             |                                            | Reason unable to contract                                         |   |  |
|                | MD_81670867_ECP | 1659037943                                | Baltimore County | 180 DEGREE CHANGE BEHAVIORAL HEALTH |           |             |                                            |                                                                   | - |  |
|                | MD_81670867_ECP | 1659037943                                | Baltimore County | 180 DEGREE CHANGE BEHAVIORAL HEALTH |           | Provider mi | oved/retired or facility closed (provide c | ontact information if it differs from MHBE's ECP List).           |   |  |
|                | MD_52483689_ECP | 1427661883                                | Baltimore County | 4 2 RESTORE LLC                     |           | Good faith  | contract offer(s) for upcoming plan yea    | ar rejected by provider (please detail efforts in next column).   |   |  |
|                | MD 17547302 ECP | 1235371584                                | Baltimore City   | A Step Forward                      |           | Provider do | pes not contract with your organization    | 's plan type (provide contact information for MHBE to follow-up). |   |  |
|                |                 |                                           |                  |                                     |           |             |                                            |                                                                   |   |  |
|                |                 |                                           |                  |                                     |           |             |                                            |                                                                   |   |  |
|                |                 |                                           |                  |                                     |           |             |                                            |                                                                   |   |  |

Figure 5 - Uncontracted ECP List screenshot.

The **Errors** tab displays any validation errors identified when a completed MD ECP Template is validated.

- Column A "Tab" indicates the tab that produced the error.
- Column B "Cell" indicates the cell location for the specific error and a hyperlink that allows the issuer to navigate to the exact cell in the correct tab.
- ✤ Column C "Validation Error Message" describes the error.

Reference information is provided in the three tabs listed below:

- The Specialty Type tab contains the specialty/facility types that can be added into the MD ECP Template.
- The County Names tab contains the county names that are used and accepted in the MD ECP Template.
- The HPSA tab contains the HPSA and low-income ZIP codes. The issuer can filter by Zip code.

The **Geographic Analysis** tab has been added to allow MHBE to analyze the distribution of ECPs by county and across carrier networks. These data will be compiled to pinpoint areas that may be lacking ECPs and allow MHBE to improve the ECP program statewide to the benefit of consumers on the exchange. To complete the **Geographic Analysis** tab, please follow the directions in the table below:

| Geographic Analysis   | Steps                                                                   |
|-----------------------|-------------------------------------------------------------------------|
|                       |                                                                         |
| Complete the          | The Geographic Analysis tab relies on the data in the <b>Contracted</b> |
| "Contracted ECP List" | ECP List tab, so that tab must be fully completed first.                |
| tab                   |                                                                         |
| Refresh Pivot Table   | This button will begin a macro that will update the "Count of ECPs      |
|                       | by County" pivot table next to the static "Contracted ECPs" table.      |
|                       | The update will be near instantaneous and will show a summation         |
|                       | of the ECPs by County and by Network.*                                  |

\*If it appears that any counties or networks are missing, please reach out to MHBE and we will review your template to ensure the pivot table is properly displaying all data.

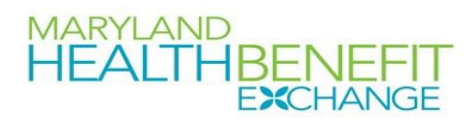

|                  | Refresh Pivot Table |   |                         |        |        |        |             |
|------------------|---------------------|---|-------------------------|--------|--------|--------|-------------|
|                  |                     |   | Count of ECPs by County |        |        |        |             |
|                  |                     |   |                         | MDN001 | MDN002 | MDN003 | Grand Total |
| County Name      | Contracted ECPs     |   | Allegany                |        | 1      |        | 1           |
| Allegany         |                     | 0 | ANNE ARUNDEL            | 3      | 3      | 1      | 7           |
| Anne Arundel     |                     | 0 | Baltimore City          | 18     | 6      | 4      | 28          |
| Baltimore County | 1                   | 0 | Baltimore County        | 7      | 4      | 3      | 14          |
| Baltimore City   |                     | 0 | CALVERT                 | 1      |        |        | 1           |
| Calvert          |                     | 0 | CAROLINE                |        | 1      |        | 1           |
| Caroline         |                     | 0 | CARROLL                 |        |        | 1      | 1           |
| Carroll          |                     | 0 | CECIL                   |        | 1      |        | 1           |
| Cecil            |                     | 0 | CHARLES                 | 1      |        |        | 1           |
| Charles          |                     | 0 | DORCHESTER              |        | 1      |        | 1           |
| Dorchester       |                     | 0 | FREDERICK               | 3      |        |        | 3           |
| Frederick        |                     | 0 | Garrett                 | 1      |        |        | 1           |
| Garrett          |                     | 0 | HARFORD                 |        | 2      |        | 2           |
| Harford          |                     | 0 | Howard                  | 2      | 1      |        | 3           |
| Howard           |                     | 0 | KENT                    |        |        | 1      | 1           |
| Kent             |                     | 0 | MONTGOMERY              | 2      | 3      | 1      | 6           |
| Montgomery       |                     | 0 | Out of State            |        | 1      |        | 1           |
| Prince Georges   |                     | 0 | Prince Georges          | 9      | 8      | 2      | 19          |
| Queen Annes      |                     | 0 | QUEEN ANNES             |        |        | 1      | 1           |
| Saint Marys      |                     | 0 | SAINT MARYS             | 1      |        |        | 1           |
| Somerset         |                     | 0 | Somerset                | 2      |        | 1      | 3           |
| Talbot           |                     | 0 | TALBOT                  | 1      | 1      |        | 2           |
| Washington       |                     | 0 | WASHINGTON              | 2      | 2      | 1      | 5           |
| Wicomico         |                     | 0 | WICOMICO                |        | 1      | 1      | 2           |
| Worcester        |                     | 0 | Worcester               | 1      |        |        | 1           |
| Out of State     |                     | 0 | Grand Total             | 54     | 36     | 17     | 107         |
|                  |                     |   |                         |        |        |        |             |

#### The completed **Geographic Analysis** tab will look like Figure 6 below.

Figure 6 - Geographic Analysis tab screenshot.

Once the MD ECP Template is completed, issuers must validate, finalize, and upload the template to SERFF.<sup>4</sup>

| Template Validation | Steps                                                                     |
|---------------------|---------------------------------------------------------------------------|
| Validate Template   | Click the Validate Data button on the User Control tab. The               |
|                     | validation process identifies any data issues that need to be             |
|                     | resolved. If no errors are identified, finalize the template.             |
| Errors              | If the template has any errors, they will appear on the <b>Errors</b> tab |
|                     | showing the data element and cell location of each error. Correct         |
|                     | any identified errors and click Validate again. Continue this             |
|                     | process until all errors are resolved.                                    |
| Save Template       | Save the template. MHBE recommends that the issuer save the               |
|                     | validated template on its computer as a standard Excel .XLSM file.        |
| Submit Template     | Submit the template in the SERFF binder with the other                    |
|                     | documentation listed in the instruction letter from MHBE.                 |

<sup>&</sup>lt;sup>4</sup> There may be some validation errors that are not resolvable by the carrier/issuer. If that is the case, please reach out to MHBE so we can advise you on how to proceed with submission.

Page 9

#### MARYLAND HEALTHBENEFIT EXCHANGE

#### 4. Troubleshooting common ECP Template issues

Since the creation of this template in 2018, MHBE Policy and Plan Management has assisted carriers with many common issues or questions about how to complete the template correctly. This section details the most common hurdles carriers have encountered and provides detailed steps to resolve the issue quickly and efficiently. We highly recommend carriers read this section first, even if you have not encountered issues completing the template as it contains helpful usage "tips" that will certainly improve your experience using the ECP Template or the Dental ECP Template.

I. The user is unable to contract with enough ECPs to reach the designated 30% threshold using the general ECP standard calculation but has proof of their reasonable effort to contract with additional ECPs.

MHBE Policy and Plan Management understands that there are scenarios where the issuer is unable to contract with enough ECPs to meet our threshold using the general ECP standard calculation, often due to the ECP not accepting their plan offerings or a breakdown in communication that is no fault of the issuer. In this scenario, we suggest following these detailed steps to demonstrate that the issuer did attempt to meet the general ECP standard and list out the ECPs they were unable to contract with. It may also be the case that a user does not realize this until they have finished completing the ECP Template or Dental ECP Template and the steps below include helpful tips to ensure the user does not duplicate effort they have already put in on filling out the template.

- If the user has already completed the template, go back, and select and copy all the ECPs on the **Contracted ECP** tab (from cell A1, "REMOVE", to the last row in column W, "Network IDs") and paste this into a new workbook. The user can skip this step if they have not already completed the template.
- 2. Go to the **User Control** tab and change the dropdown to "Yes" for the question "Is this an Alternative ECP Calculation Issuer?". This will wipe all the ECP data on the Contracted ECP tab (hence why the first step asks the user to copy it to another workbook first).
- 3. Copy and paste the ECP data from the new workbook to the Contracted ECP. Even fully protected, it should allow the user to do this. The user can also skip this step if they are completing the template fresh.
- 4. Go to the Select ECPs tab and clear all previous selections using the green "Clear All" button (if any ECPs are selected).

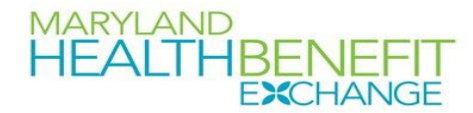

#### Before clicking "Clear All":

|             | MARYLAND<br>HEALTHBENEFIT<br>EXCHANGE |                                                     | CPs Clear All        |                        |            | Show Selected         |                   |                         | Insert Selected                 |                 |
|-------------|---------------------------------------|-----------------------------------------------------|----------------------|------------------------|------------|-----------------------|-------------------|-------------------------|---------------------------------|-----------------|
| Add<br>ECP? | MHBE Number                           | Site Name                                           | Organ                | Organization Name      |            | ECP Type:<br>Hospital | ECP Type:<br>FQHC | ECP Type:<br>Ryan White | ECP Type:<br>Family<br>Planning | ECI<br>II<br>Pr |
| ADD         | MD_29949759_ECP                       | <b>4 2 RESTORE DRUG &amp; ALCOHOL RECOVERY CENT</b> | E 4 2 RESTORE DRUG & | ALCOHOL RECOVERY CENTE | 1750846465 | <b>X</b> 0            | <b>X</b> 0        | <b>X</b> 0              | 🗙 0.                            | ×               |
|             | MD_47427917_ECP                       | 4 2 RESTORE LLC                                     | 4 2 RESTORE LLC      |                        | 1649882085 | ×                     | ×                 | ×                       | ×                               | ×               |
|             | MD_65858187_ECP                       | A BRIGHTER DAY BEHAVIORAL HEALTH CENTER             | A BRIGHTER DAY BEH   | AVIORAL HEALTH CENTER  | 1093332595 | ×                     | ×                 | ×                       | ×                               | ×               |
|             | MD_33576633_ECP                       | A HELPING HAND                                      | A HELPING HAND       |                        | 1689071151 | ×                     | ×                 | ×                       | ×                               | ×               |
|             | MD_17547302_ECP                       | A Step Forward                                      | A Step Forward       |                        | 1235371584 | ×                     | ×                 | ×                       | ×                               | ×               |
| ADD         | MD_19351878_ECP                       | ABA HEALTH SERVICES INC                             | ABA HEALTH SERVICE   | ES INC                 | 1720019672 | × 0                   | <b>X</b> 0        | <b>X</b> 0              | × 0                             | ×               |
| ADD         | MD_56179494_ECP                       | ABA HEALTH SERVICES INC                             | ABA HEALTH SERVIC    | ES INC                 | 1245617042 | <b>X</b> 0            | <b>X</b> 0        | <b>X</b> 0              | 🗙 0                             | ×               |
|             | MD_13036989_ECP                       | ABOVE ALL ODDS                                      | ABOVE ALL ODDS       |                        | 1326510975 | ×                     | ×                 | ×                       | ×                               | ×               |
|             | MD_24371560_ECP                       | ABOVE ALL ODDS                                      | ABOVE ALL ODDS       |                        | 1851850044 | ×                     | ×                 | ×                       | ×                               | ×               |
|             | MD_78120455_ECP                       | ABSOLUTE CARE INC                                   | ABSOLUTE CARE INC    |                        | 1578182945 | ×                     | ×                 | ×                       | ×                               | ×               |
|             | MD_96001181_ECP                       | ACCESS CARROLL INC                                  | ACCESS CARROLL IN    | 3                      | 1730618224 | ×                     | ×                 | ×                       | ×                               | ×               |
| ADD         | MD_12066904_ECP                       | ADDICTION RECOVERY INC                              | DBA HOPE HOUSE       |                        | 1467869974 | × 0                   | <b>X</b> 0        | <b>X</b> 0              | × 0                             | ×               |
| ADD         | MD_12678829_ECP                       | ADDICTION RECOVERY INC                              | REALITY HOUSE TREA   | TMENT CENTER           | 1255607842 | × 0                   | <b>X</b> 0        | <b>X</b> 0              | 🗶 0                             | ×               |
| ADD         | MD_12716499_ECP                       | ADDICTION RECOVERY INC                              | ADDICTION RECOVE     | RY INC                 | 1386032712 | <b>X</b> 0            | 🗙 0               | <b>X</b> 0              | 🗙 0                             | ×               |
| ADD         | MD_11498300_ECP                       | ADDICTION RECOVERY INC                              | ADDICTION RECOVE     | RY INC                 | 1255607842 | × 0                   | <b>X</b> 0        | <b>X</b> 0              | 🗙 0                             | ×               |
| ADD         | MD_14669807_ECP                       | ADDICTION TREATMENT OF MARYLAND                     | ADDICTION TREATM     | ENT OF MARYLAND        | 1609335702 | <b>X</b> 0            | <b>X</b> 0        | <b>X</b> 0              | 🗙 0.                            | ×               |
|             | MD_13319595_ECP                       | ADOLESCENT & FAMILY SERVICES                        | ADOLESCENT & FAM     | ILY SERVICES           | 1023036126 | ×                     | ×                 | ×                       | ×                               | ×               |
|             | MD_56791378_ECP                       | ADOLESCENT AND FAMILY HEALTH SERVICES/M             | EANNE ARUNDEL COU    | NTY DEPARTMENT OF HEAL | 1245879386 | ×                     | ×                 | ×                       | ×                               | ×               |
|             | MD_14107288_ECP                       | ADVANCED BEHAVIORAL HEALTH                          | ADVANCED BEHAVIO     | DRAL HEALTH            | 1275978165 | ×                     | ×                 | ×                       | ×                               | ×               |

#### After clicking "Clear All":

|             | MARYLAND<br>HEALTHBEN<br>E <b>X</b> CH | EFIT Show All                            | ECPs Clear All       |                         | Show Selected                      |                       | cted              | Insert Selected         |                                 |                                 |
|-------------|----------------------------------------|------------------------------------------|----------------------|-------------------------|------------------------------------|-----------------------|-------------------|-------------------------|---------------------------------|---------------------------------|
| Add<br>ECP? | MHBE Number                            | Site Name                                | Organi               | ization Name            | National<br>Provider<br>Identifier | ECP Type:<br>Hospital | ECP Type:<br>FQHC | ECP Type:<br>Ryan White | ECP Type:<br>Family<br>Planning | ECP Type:<br>Indian<br>Provider |
|             | MD_29949759_ECP                        | 4 2 RESTORE DRUG & ALCOHOL RECOVERY CENT | E 4 2 RESTORE DRUG & | ALCOHOL RECOVERY CENTE  | 1750846465                         | ×                     | ×                 | ×                       | ×                               | ×                               |
|             | MD_47427917_ECP                        | 4 2 RESTORE LLC                          | 4 2 RESTORE LLC      |                         | 1649882085                         | ×                     | ×                 | ×                       | ×                               | ×                               |
|             | MD_65858187_ECP                        | A BRIGHTER DAY BEHAVIORAL HEALTH CENTER  | A BRIGHTER DAY BEH   | AVIORAL HEALTH CENTER   | 1093332595                         | ×                     | ×                 | ×                       | ×                               | ×                               |
|             | MD_33576633_ECP                        | A HELPING HAND                           | A HELPING HAND       |                         | 1689071151                         | ×                     | ×                 | ×                       | ×                               | ×                               |
|             | MD_17547302_ECP                        | A Step Forward                           | A Step Forward       |                         | 1235371584                         | ×                     | ×                 | ×                       | ×                               | ×                               |
|             | MD_19351878_ECP                        | ABA HEALTH SERVICES INC                  | ABA HEALTH SERVICE   | ES INC                  | 1720019672                         | ×                     | ×                 | ×                       | ×                               | ×                               |
|             | MD_56179494_ECP                        | ABA HEALTH SERVICES INC                  | ABA HEALTH SERVICE   | ES INC                  | 1245617042                         | ×                     | ×                 | ×                       | ×                               | ×                               |
|             | MD_13036989_ECP                        | ABOVE ALL ODDS                           | ABOVE ALL ODDS       |                         | 1326510975                         | ×                     | ×                 | ×                       | ×                               | ×                               |
|             | MD_24371560_ECP                        | ABOVE ALL ODDS                           | ABOVE ALL ODDS       |                         | 1851850044                         | ×                     | ×                 | ×                       | ×                               | ×                               |
|             | MD_78120455_ECP                        | ABSOLUTE CARE INC                        | ABSOLUTE CARE INC    |                         | 1578182945                         | ×                     | ×                 | ×                       | ×                               | ×                               |
|             | MD_96001181_ECP                        | ACCESS CARROLL INC                       | ACCESS CARROLL INC   | C                       | 1730618224                         | ×                     | ×                 | ×                       | ×                               | ×                               |
|             | MD_12066904_ECP                        | ADDICTION RECOVERY INC                   | DBA HOPE HOUSE       |                         | 1467869974                         | ×                     | ×                 | ×                       | ×                               | ×                               |
|             | MD_12678829_ECP                        | ADDICTION RECOVERY INC                   | REALITY HOUSE TREA   | TMENT CENTER            | 1255607842                         | ×                     | ×                 | ×                       | ×                               | ×                               |
|             | MD_12716499_ECP                        | ADDICTION RECOVERY INC                   | ADDICTION RECOVER    | RY INC                  | 1386032712                         | ×                     | ×                 | ×                       | ×                               | ×                               |
|             | MD_11498300_ECP                        | ADDICTION RECOVERY INC                   | ADDICTION RECOVER    | RY INC                  | 1255607842                         | ×                     | ×                 | ×                       | ×                               | ×                               |
|             | MD_14669807_ECP                        | ADDICTION TREATMENT OF MARYLAND          | ADDICTION TREATM     | ENT OF MARYLAND         | 1609335702                         | ×                     | ×                 | ×                       | ×                               | ×                               |
|             | MD_13319595_ECP                        | ADOLESCENT & FAMILY SERVICES             | ADOLESCENT & FAM     | ILY SERVICES            | 1023036126                         | ×                     | ×                 | ×                       | ×                               | ×                               |
|             | MD_56791378_ECP                        | ADOLESCENT AND FAMILY HEALTH SERVICES/M  | E ANNE ARUNDEL COU   | INTY DEPARTMENT OF HEAL | 1245879386                         | ×                     | ×                 | ×                       | ×                               | ×                               |
|             | MD 14107288 FCP                        | ADVANCED BEHAVIORAL HEALTH               | ADVANCED BEHAVIC     | DRAL HEALTH             | 1275978165                         | *                     | *                 | *                       | *                               | *                               |

# 5. Select the ECPs they do not want to contract with by double clicking in the "Add ECP?" column.

|             | MARYLAND<br>HEALTHBENEFIT<br>exchange |                           | Show All       | ECPs        |             | Clear All             |                                    | Show Sele                  | ected             | Insert                  | Selected                        |
|-------------|---------------------------------------|---------------------------|----------------|-------------|-------------|-----------------------|------------------------------------|----------------------------|-------------------|-------------------------|---------------------------------|
| Add<br>ECP? | MHBE Number                           | Site Name                 | v              |             | Organiza    | ation Name            | National<br>Provider<br>Identifier | ECP Type:<br>Hospital<br>▼ | ECP Type:<br>FQHC | ECP Type:<br>Ryan White | ECP Type:<br>Family<br>Planning |
|             | MD_29949759_ECP                       | 4 2 RESTORE DRUG & ALCOHO | RECOVERY CENTE | 4 2 RESTOR  | E DRUG & A  | LCOHOL RECOVERY CENTE | 1750846465                         | ×                          | ×                 | ×                       | ×                               |
|             | MD_47427917_ECP                       | 4 2 RESTORE LLC           |                | 4 2 RESTOR  | RE LLC      |                       | 1649882085                         | ×                          | ×                 | ×                       | ×                               |
| ADD         | MD_65858187_ECP                       | A BRIGHTER DAY BEHAVIORAL | HEALTH CENTER  | A BRIGHTER  | R DAY BEHA  | VIORAL HEALTH CENTER  | 1093332595                         | 🗶 c                        | X 0               | X 0                     | X 0                             |
|             | MD_33576633_ECP                       | A HELPING HAND            |                | A HELPING   | HAND        |                       | 1689071151                         | ×                          | ×                 | ×                       | ×                               |
|             | MD_17547302_ECP                       | A Step Forward            |                | A Step Forv | ward        |                       | 1235371584                         | ×                          | ×                 | ×                       | ×                               |
|             | MD_19351878_ECP                       | ABA HEALTH SERVICES INC   |                | ABA HEALT   | TH SERVICES | INC                   | 1720019672                         | ×                          | ×                 | ×                       | ×                               |
|             | MD_56179494_ECP                       | ABA HEALTH SERVICES INC   |                | ABA HEALT   | TH SERVICES | INC                   | 1245617042                         | ×                          | ×                 | ×                       | ×                               |
|             | MD_13036989_ECP                       | ABOVE ALL ODDS            |                | ABOVE ALL   | ODDS        |                       | 1326510975                         | ×                          | ×                 | ×                       | ×                               |
| ADD         | MD_24371560_ECP                       | ABOVE ALL ODDS            |                | ABOVE ALL   | ODDS        |                       | 1851850044                         | 🗙 c                        | X 0               | X 0                     | X 0                             |
| ADD         | MD_78120455_ECP                       | ABSOLUTE CARE INC         |                | ABSOLUTE    | CARE INC    |                       | 1578182945                         | <b>X</b> 0                 | X 0               | X 0                     | X 0                             |
|             | MD_96001181_ECP                       | ACCESS CARROLL INC        |                | ACCESS CA   | RROLL INC   |                       | 1730618224                         | ×                          | ×                 | ×                       | X                               |
|             | MD_12066904_ECP                       | ADDICTION RECOVERY INC    |                | DBA HOPE    | HOUSE       |                       | 1467869974                         | ×                          | ×                 | ×                       | ×                               |
|             | MD 12678829 ECP                       | ADDICTION RECOVERY INC    |                | REALITY HO  | OUSE TREAT  | MENT CENTER           | 1255607842                         | ×                          | ×                 | ×                       | X                               |
|             | MD_12716499_ECP                       | ADDICTION RECOVERY INC    |                | ADDICTION   | N RECOVERY  | INC                   | 1386032712                         | ×                          | ×                 | ×                       | ×                               |
|             | MD_11498300_ECP                       | ADDICTION RECOVERY INC    |                | ADDICTION   | N RECOVERY  | INC                   | 1255607842                         | ×                          | ×                 | ×                       | X                               |
|             | NAD 14660007 500                      | ADDICTION TREATMENT OF M  |                | ADDICTION   |             | T OF 144 DW 4 DO      | 1000005700                         | ₩                          |                   |                         | <b>V</b>                        |

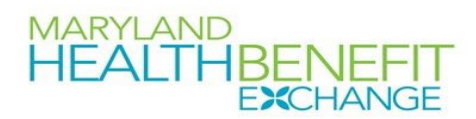

6. Click the "Show Selected" button on the top.

#### After clicking the "Show Selected" button:

|             | HEALTHBEN<br>EXCH | IEFIT<br>ANGE               | Show All       | ECPs         |            | Clear All               |                                    | Show Selected         |                   | Insert Selected         |                                 |                                 |
|-------------|-------------------|-----------------------------|----------------|--------------|------------|-------------------------|------------------------------------|-----------------------|-------------------|-------------------------|---------------------------------|---------------------------------|
| Add<br>ECP? | MHBE Number       | Site Name                   |                |              | Organiz    | ation Name              | National<br>Provider<br>Identifier | ECP Type:<br>Hospital | ECP Type:<br>FQHC | ECP Type:<br>Ryan White | ECP Type:<br>Family<br>Planning | ECP <sup>-</sup><br>Ind<br>Prov |
| ADD         | MD_65858187_ECP   | A BRIGHTER DAY BEHAVIORAL   | HEALTH CENTER  | A BRIGHTER   | DAY BEHA   | VIORAL HEALTH CENTER    | 1093332595                         | <b>X</b> 0            | <b>X</b> 0        | <b>X</b> 0              | <b>X</b> 0                      | ×                               |
| ADD         | MD_24371560_ECP   | ABOVE ALL ODDS              |                | ABOVE ALL    | ODDS       |                         | 1851850044                         | <b>X</b> 0            | <b>X</b> 0        | <b>X</b> 0              | 🗙 0                             | ×                               |
| ADD         | MD_78120455_ECP   | ABSOLUTE CARE INC           |                | ABSOLUTE C   | CARE INC   |                         | 1578182945                         | <b>X</b> 0            | 🗙 0               | 🗙 0                     | 🗙 C                             | ×                               |
| ADD         | MD_14107288_ECP   | ADVANCED BEHAVIORAL HEAL    | тн             | ADVANCED     | BEHAVIOR   | AL HEALTH               | 1275978165                         | <b>X</b> 0            | <b>X</b> 0        | 🗙 0                     | 🗙 C                             | ×                               |
| ADD         | MD_29909545_ECP   | BALTIMORE CITY HEALTHY STAF | T              | BALTIMORE    | CITY HEAL  | THY START               | 1104091594                         | <b>X</b> 0            | 1                 | 🗙 0                     | 1                               | ×                               |
| ADD         | MD_42919730_ECP   | BOARD OF CHILD CARE OF THE  | UMC            | EASTERN SH   | IORE CAME  | PUS                     | 1548708803                         | <b>X</b> 0            | <b>X</b> 0        | 🗙 0                     | 🗙 c                             | ×                               |
| ADD         | MD_22960092_ECP   | Center for Vein Restoration |                | Center for \ | ein Resto  | ration                  | 1487772349                         | <b>X</b> 0            | <b>X</b> 0        | <b>X</b> 0              | 🗙 0                             | ×                               |
| ADD         | MD_82551018_ECP   | CHOPTANK COMMUNITY HEALT    | гн             | FASSETT-M    | AGEE HEAL  | TH CENTER and Cambridge | 1356388599                         | <b>X</b> 0            | 1                 | <b>X</b> 0              | 🗙 0                             | ×                               |
| ADD         | MD_75675985_ECP   | CLINIC MANAGEMENT AND DEV   | VELOPMENTAL SE | DBA CMDS     |            |                         | 1376063164                         | <b>X</b> 0            | <b>X</b> 0        | <b>X</b> 0              | 🗙 0                             | ×                               |
| ADD         | MD_64318552_ECP   | DXT THERAPEUTIC SERVICES    |                | DXT THERAP   | PEUTIC SER | VICES                   | 1659919983                         | <b>X</b> 0            | <b>X</b> 0        | <b>X</b> 0              | 🗙 0                             | ×                               |
|             |                   |                             |                |              |            |                         |                                    |                       |                   |                         |                                 |                                 |

7. Copy all the "MHBE Number" cells and paste them into the "MHBE Number" column on the "Uncontracted ECP List" tab. The NPI and name columns will auto populate with the correct info and then they can fill in the "Reason unable to contract" column.

| Сору:       |                               |                                    |
|-------------|-------------------------------|------------------------------------|
| А           | В                             | с                                  |
|             | MARYLAND<br>HEALTHBEN<br>EXCH |                                    |
| Add<br>ECP? | MHBE Number                   | Site Name                          |
| ADD         | MD_29781071_ECP               | ORAL HEALTH SERVICES PROGRAM       |
| ADD         | MD_65014426_ECP               | Chase Brexton Health Care at Colu  |
| ADD         | MD_66727455_ECP               | Cheverly Health Center             |
| ADD         | MD_70838244_ECP               | Choptank - North Dorcester High So |
| ADD         | MD_24560338_ECP               | CHOPTANK COMMUNITY HEALTH          |
|             | <b>~</b>                      |                                    |
|             |                               |                                    |
|             | ]                             |                                    |
|             |                               |                                    |
|             |                               |                                    |
|             |                               |                                    |

#### MARYLAND HEALTHBENEFIT EXCHANGE Navigate to "Uncontracted ECP List" and paste:

| - 0-           |                                                                     |                                   |                 |             |                                       |           |
|----------------|---------------------------------------------------------------------|-----------------------------------|-----------------|-------------|---------------------------------------|-----------|
|                | MAR<br>HE/                                                          | YLAND<br>ALTHBENEFIT<br>EXCHANGE  | -               |             | Uncontracted ECP List                 | Clear All |
| Remove<br>ECP? | MHBE Number                                                         | * National Prov<br>Identification | vider<br>(NPI)* | County      | Provider Name*                        |           |
|                | MD_81670867_E                                                       | ECP 16590                         | 37943 Balti     | more County | 180 DEGREE CHANGE BEHAVIORAL HEALTH   |           |
|                | MD_81670867_E                                                       | ECP 16590                         | 37943 Balti     | more County | 180 DEGREE CHANGE BEHAVIORAL HEALTH   |           |
|                | MD_52483689_E                                                       | ECP 14276                         | i61883 Balti    | more County | 4 2 RESTORE LLC                       |           |
|                | MD_17547302_E                                                       | ECP 12353                         | 71584 Balti     | more City   | A Step Forward                        |           |
|                | MD_65858187_E                                                       | CP 🔻 10933                        | 32595 How       | ard         | A BRIGHTER DAY BEHAVIORAL HEALTH CENT | ER        |
|                | ECP MHBE Number<br>Please select an ECP from<br>the drop-down list. |                                   |                 |             |                                       |           |

The next two columns will auto populate when the user puts the MHBE numbers they copied into the "MHBE Number" column. The user can then fill in the "Reason unable to contract" column for each uncontracted ECP.

*II.* The ECP we have contracted with is not listed on the "Select ECPs" tab.

We recognize that there can be times when a valid ECP has been left off either of the source lists (from the CMS or MDH) or was erroneously removed during de-duplication and as such we provide the option to "Write-in" an ECP on the **Contracted ECP List** tab. The procedure for this scenario requires the user to first input "Write-in" in the MHBE Number column so it is easy for MHBE Policy and Plan Management staff to identify the write-in ECPs, then fill in all required tabs (as indicated by the red asterisk on the column heading). Even though the template is locked, it will still allow the user to input all required information. The user may then complete validation and finalize the template and the ECP(s) will be included in the denominator of the ECP standard calculation.

|        | MARYLAND<br>HEALTHBENEFIT<br>EXCHANGE |                                        | Select All         |                            |                             | Clear All                                |                          |                       | Remove Selected   |                         |
|--------|---------------------------------------|----------------------------------------|--------------------|----------------------------|-----------------------------|------------------------------------------|--------------------------|-----------------------|-------------------|-------------------------|
| REMOVE | MHBE Number                           | National Provider<br>Identifier (NPI)* | Name of Provider*  | Suffix of Provider         | Physician/Non<br>Physician* | Specialty Type<br>(area of<br>medicine)* | Provider Entity<br>Name* | ECP Type:<br>Hospital | ECP Type:<br>FQHC | ECP Type: Ryan<br>White |
|        | MD_65858187_EC                        | 1093332595                             | A BRIGHTER DAY     | BEHAVIORAL HEAL            | Non-Physician               | Community Ment                           | A BRIGHTER DAY I         | 0                     | 0                 | 0                       |
|        | MD_24371560_EC 185185004              |                                        | ABOVE ALL ODDS Non |                            | Non-Physician               | Community Ment ABOVE ALL ODDS            |                          | 0                     | 0                 | 0                       |
|        | MD_78120455_EC 1578182945             |                                        | ABSOLUTE CARE INC  |                            | Physician                   | Family Planning FABSOLUTE CARE           |                          | 0                     | 0                 | 0                       |
|        | MD_14107288_EC 1275978165             |                                        | ADVANCED BEHA      | ADVANCED BEHAVIORAL HEALTH |                             | Federally Qualific ADVANCED BEH          |                          | 0                     | 0                 | 0                       |
|        | Write-in                              | (fill in NPI #)                        | (Fill in name)     |                            | Physician                   | Black Lung Clinics                       | (Fill in Entity Nan      | 0                     | 1                 | 0                       |

A write-in ECP will look like the last row in the figure below: